# おまかせアンチウイルス Android移行マニュアル

## Ver.1.1

## 2023年9月

東日本電信電話株式会社

# 新エージェントへの移行について

#### ■概要

おまかせアンチウイルスの新Androidエージェントがリリースに伴い、移行 期間中に旧Androidエージェントから新Androidエージェントへ移行してい ただく必要がございます。

入れ替え作業は新Androidエージェントのインストール作業を行うことで対応できます。

なお、新Androidエージェントインストール時に旧Androidエージェントは自動的にアンインストールされます。

#### ■対象端末

2023年7月30日までにエージェントをインストールしたAndroid端末

■移行期間

2023年8月29日 ~ 2024年8月末頃

※移行期間終了後は旧Androidエージェントのサポートを終了いたします。 移行期間中での移行をお願いいたします。

■移行手順

次ページ以降をご参照ください

エージェントのインストール

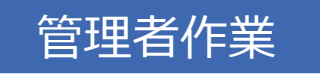

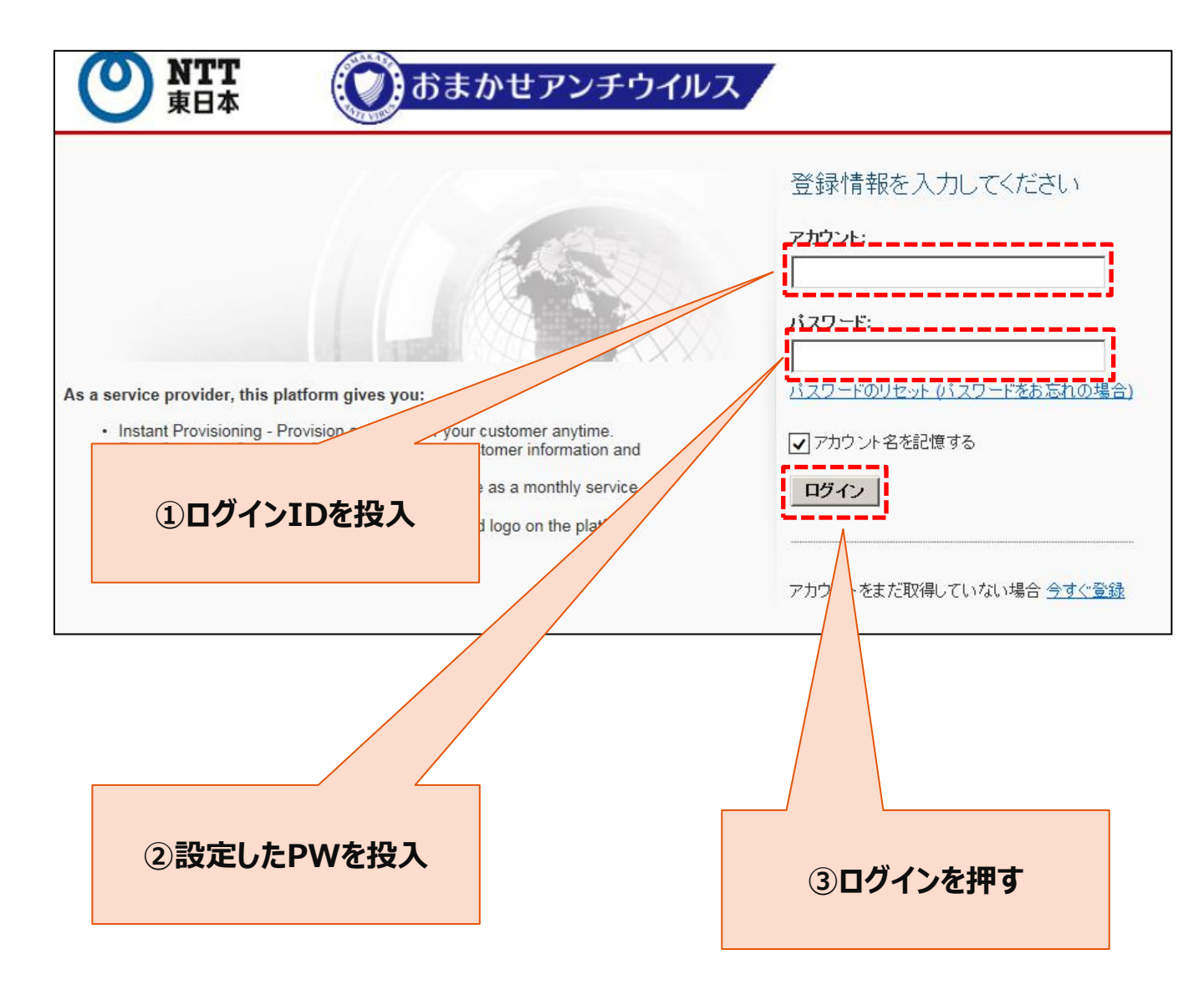

エージェントのインストール

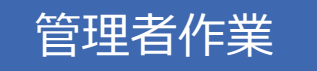

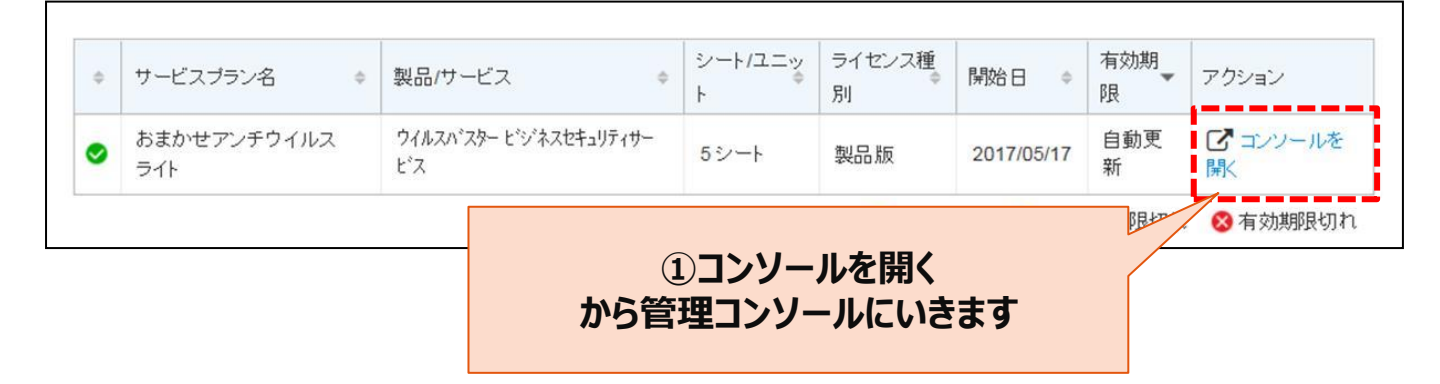

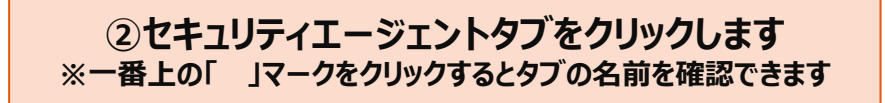

| ≡        | Worry Free" Bu                                                                   | siness Security Services                           |                                                  | ⊙ 11:05 UTC+09:00             | *            |
|----------|----------------------------------------------------------------------------------|----------------------------------------------------|--------------------------------------------------|-------------------------------|--------------|
| ດ        | セキュリティエージェント                                                                     | すべてのセキュリティエージ                                      | エント すべて                                          | のステータス - 22                   | Q <b>Y</b> Ø |
| <b>ፍ</b> | <ul> <li>              「すべてのセキュリティエージェンナ ⑤             *             *</li></ul> | + セキュリティエージェントの通知 (1) 秋奈 - (日 グローバル数定) 日<br>エンドボクト | <ul> <li>一回 グローバル設定</li> <li>一回 ダスク *</li> </ul> | 18250                         | 0 0          |
|          |                                                                                  |                                                    |                                                  | Windows<br>Windows<br>Windows |              |
|          |                                                                                  |                                                    |                                                  | TTT MARK                      |              |
|          |                                                                                  | ③セキュリティエ<br>をクリッ                                   | ージェントの追加<br>ゆします                                 |                               |              |

エージェントのインストール

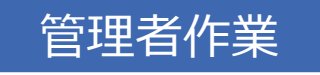

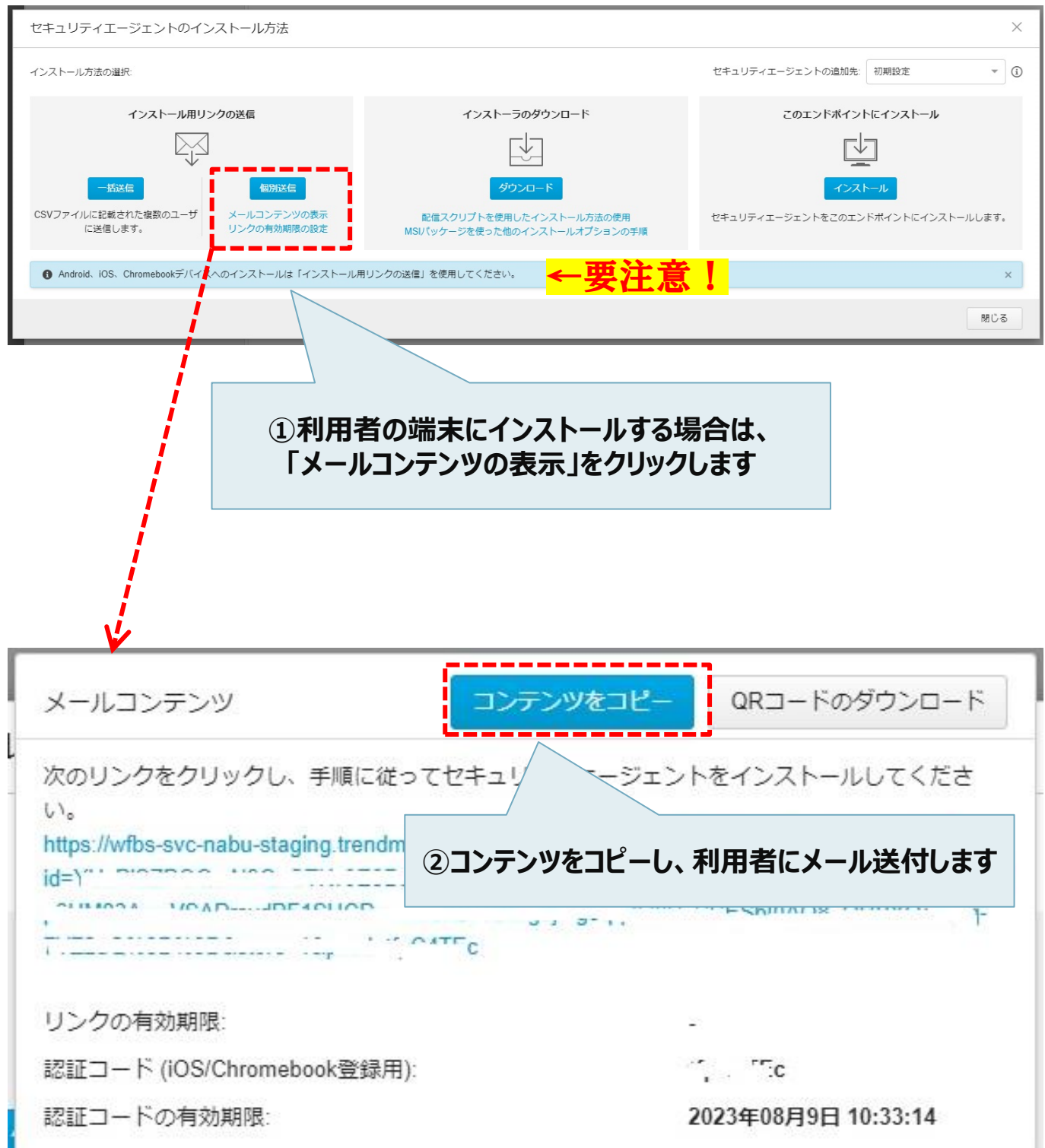

エージェントのインストール

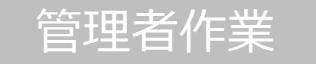

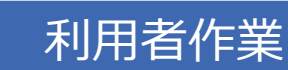

1.Androidデバイスからインストール用のリンクにアクセスします。

2.下記のような画面が表示されたら、[インストール]をタップし、インストールを開始します。

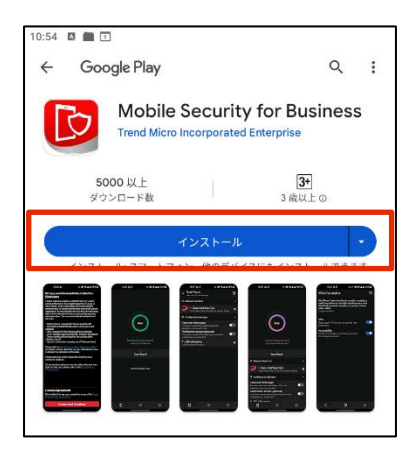

3.インストールが開始されたら「インストール中...」が表示されます。

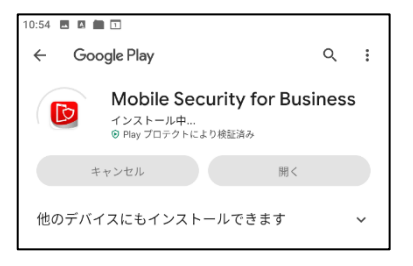

4.インストールが完了したら開くをタップします。

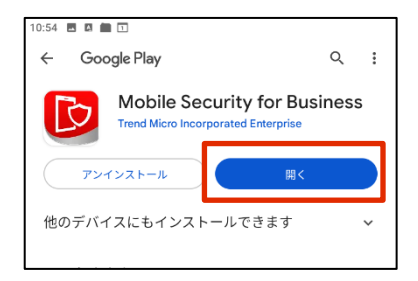

エージェントのインストール

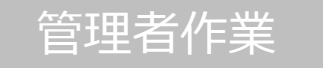

#### 5.メールアドレスを入力してサインインします

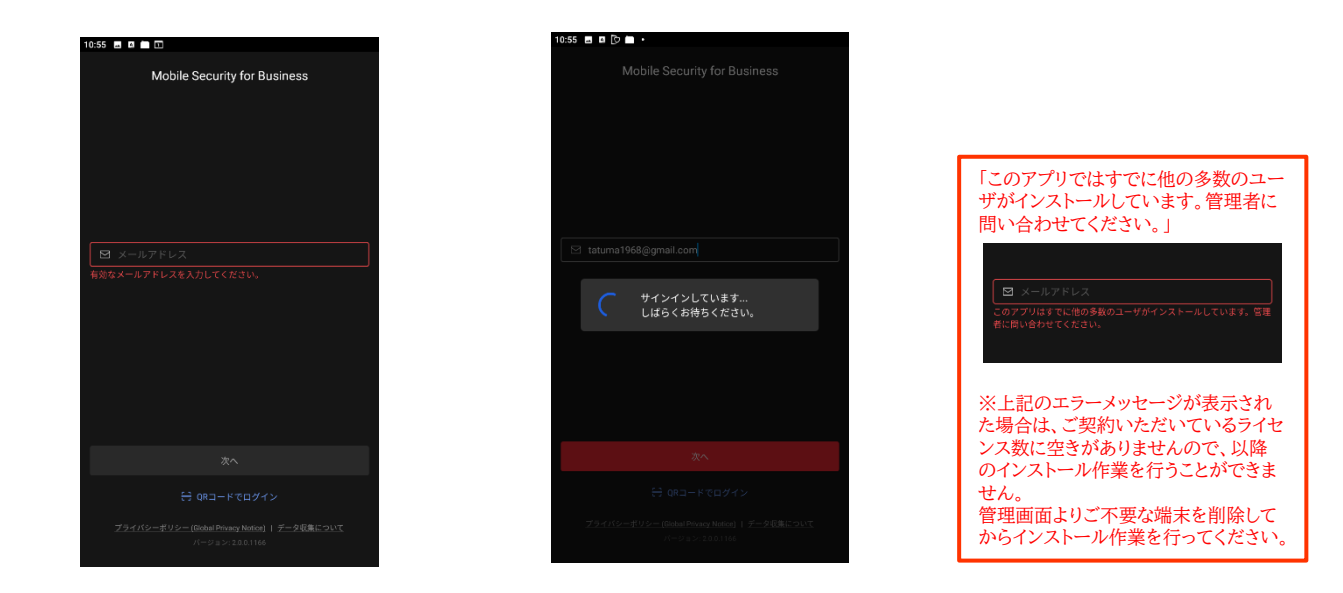

6.デバイス管理機能を有効にするか選択する画面で「続行」をタップします。

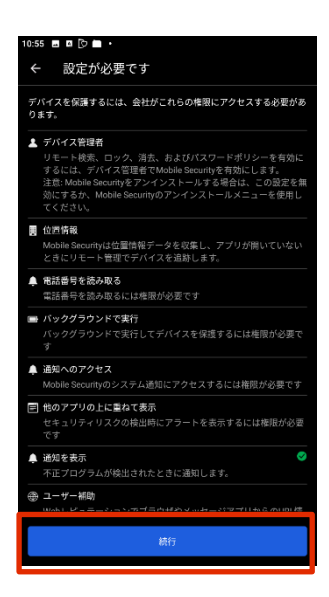

エージェントのインストール

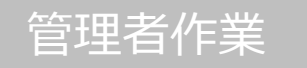

#### 7.端末管理アプリの有効化を行います。

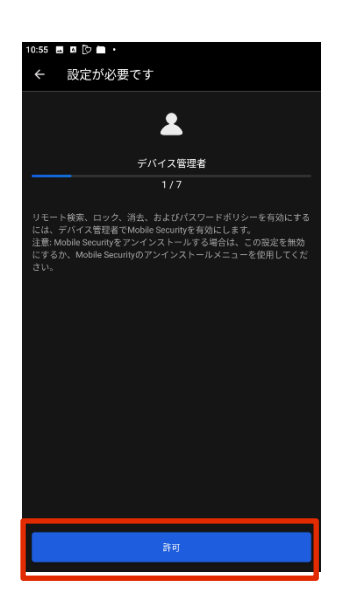

| 10:56 🖪 🖪 🕞 💼 •                                                                                  |  |  |  |  |
|--------------------------------------------------------------------------------------------------|--|--|--|--|
| 端末管理アプリの有効化                                                                                      |  |  |  |  |
| Mobile Security                                                                                  |  |  |  |  |
| この管理アプリを有効にすると、アプリ(Mobile<br>Security)に次の操作を許可することになります:                                         |  |  |  |  |
| すべてのデータを消去<br>警告せずにデータの初期化を実行してタブレット内のデータ<br>を消去します。                                             |  |  |  |  |
| 画面ロックの変更<br>百面ロックを変更します。                                                                         |  |  |  |  |
| <b>パスワードルールの設定</b><br>両面ロックのパスワードとPINの長さと使用できる文字を制御<br>します。                                      |  |  |  |  |
| 画面ロック解除試行の監視<br>画面のロック解除に正しくないパスワードを入力した回数を<br>監視し、回数が多すぎる場合はダブレットをロックするかタ<br>ブレットのデータをすべて消去します。 |  |  |  |  |
| <b>画面のロック</b><br>両面をロックする方法とタイミングを制御します。                                                         |  |  |  |  |
| 画面ロックのパスワード有効期限の設定<br>画面ロックのバスワード、PIN、バターンの変更が必要になる<br>頻度を変更します。                                 |  |  |  |  |
| ストレージ暗号化の設定<br>保存したアプリデータが暗号化されるようにします。                                                          |  |  |  |  |
| <b>カメラを無効にする</b><br>すべての増末カメラを使用できないようにします。                                                      |  |  |  |  |
| この端末管理アプリを有効にする                                                                                  |  |  |  |  |
| キャンセル                                                                                            |  |  |  |  |
| アプリをアンインストール                                                                                     |  |  |  |  |

8.位置情報へのアクセスを許可します。

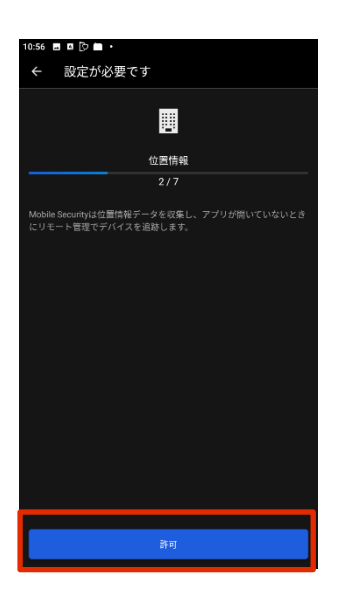

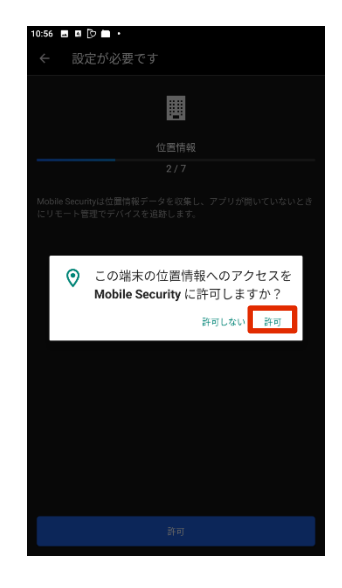

エージェントのインストール

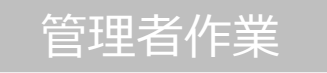

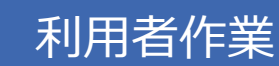

9.電話の発信と管理を許可します。

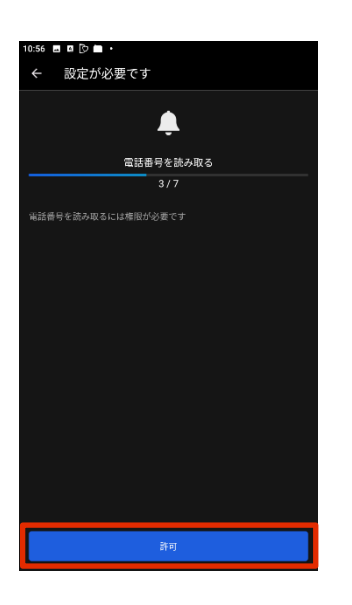

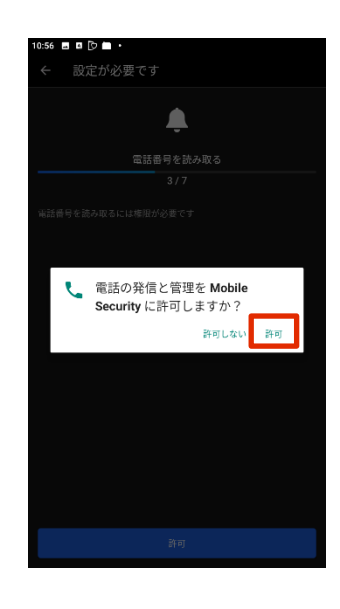

10.バックグラウンドでの実行を許可します。

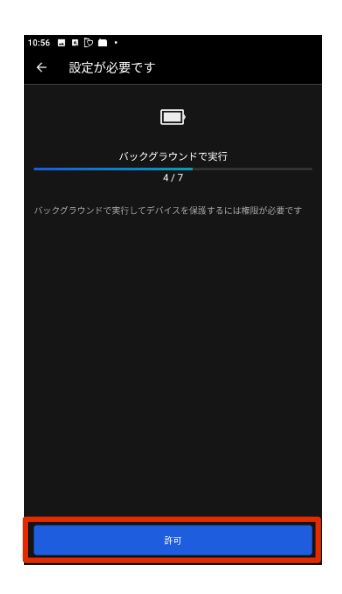

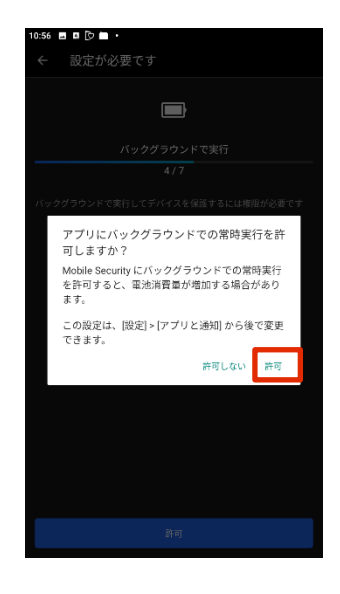

エージェントのインストール

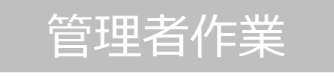

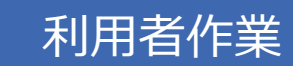

11.「通知へのアクセス」画面でスイッチを切り替え、設定を有効化します。

| 10:56 🖬 🛛 🕞 💼 •                        | 10:56 🖪 🖪 🖸 🖿 🔸 | 10:57 🖪 🛛 🕃 🖿 🔸                                                                                                    |
|----------------------------------------|-----------------|----------------------------------------------------------------------------------------------------|
| ← 設定が必要です                              | 通知へのアクセス        | 通知へのアクセス                                                                                                    |
| <b>.</b>                               | Chromebook      | Google Play開発者サービス<br>Chromebook                                                                                                    |
| 通知へのアクセス                               | Mobile Security | Mobile Security                                                                                                    |
| 5/7                                    |                 |                                                                                                    |
| Mobile Securityのシステム通知にアクセスするには構成が必要です |                 | Mobile Securityでの通知へのアクセスを許可<br>しますか?<br>Mobile Security はすべての通知を読み取ることが<br>できます。通知には、連結先ななどの個人情徴<br>受信したシャセージの本文も含まれます。また、<br>通知学界表示にしたり。通知内のパタン通作を実<br>行したりすることもできます。<br>これにより、アプリがマナーモード設定を切り着<br>えたり、同連する説起を変更したりすることも可<br>他になります。 |
| 許可                                     |                 |                                                                                                    |

12.「他のアプリのうえに重ねて表示」画面でスイッチを切り替え、設定を有効化します。

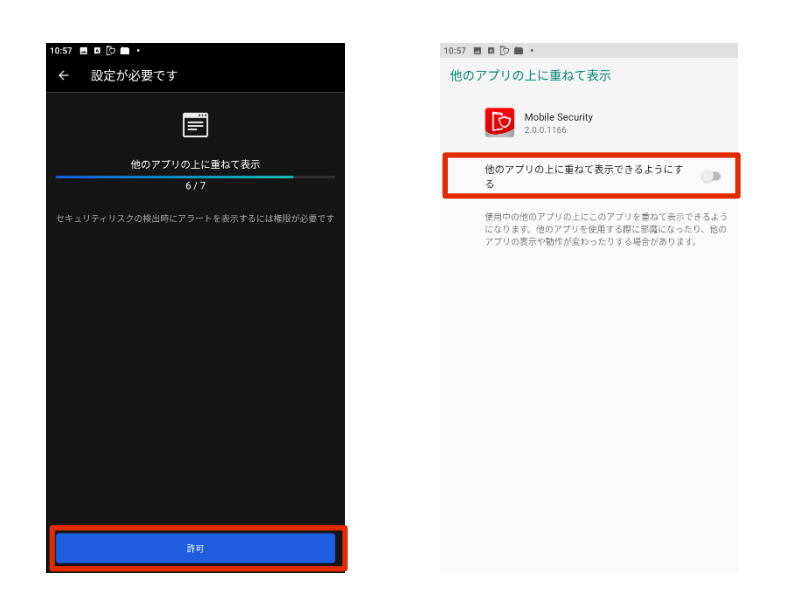

エージェントのインストール

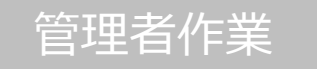

10:57 🔳 🛛 🕞 🖿 🔹

## 利用者作業

#### 13.ユーザー補助を許可します。

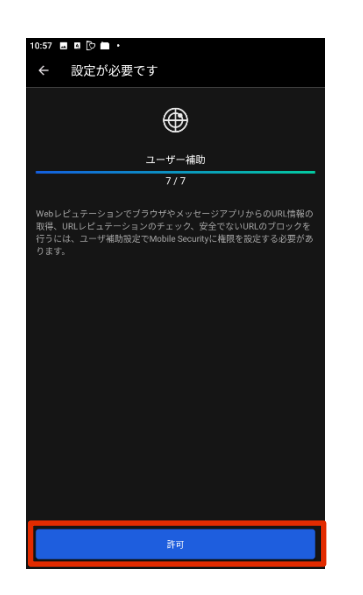

| ユーザー補助 |                                             |  |  |  |  |
|--------|---------------------------------------------|--|--|--|--|
|        | 音量 <b>キーのショートカット</b><br>サービスが選択されていません      |  |  |  |  |
|        | ダウンロード済みサービス                                |  |  |  |  |
| D      | Mobile Security<br>OFF / ユーザー補助で框限を設定してください |  |  |  |  |
|        | スクリーン リーダー<br>テキスト読み上げの出力                   |  |  |  |  |
|        | 表示<br>フォントサイズ<br>デフォルト                      |  |  |  |  |
| 0      | 表示サイズ<br>デフォルト<br>MK <b>大</b><br>OFF        |  |  |  |  |
|        | 大きなマウスポインタ                                  |  |  |  |  |
|        | アニメーションの削除                                  |  |  |  |  |
|        | 操作のコントロール                                   |  |  |  |  |
|        | 停止時間                                        |  |  |  |  |

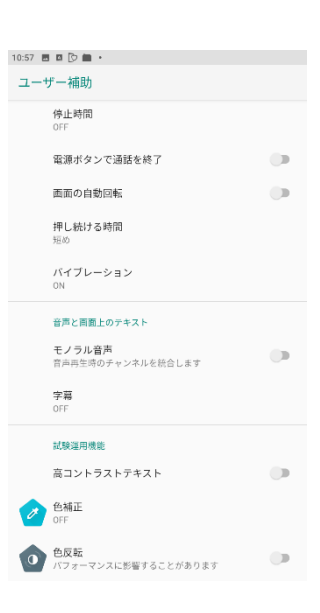

#### 14.Mobile Securityの利用を開始します。

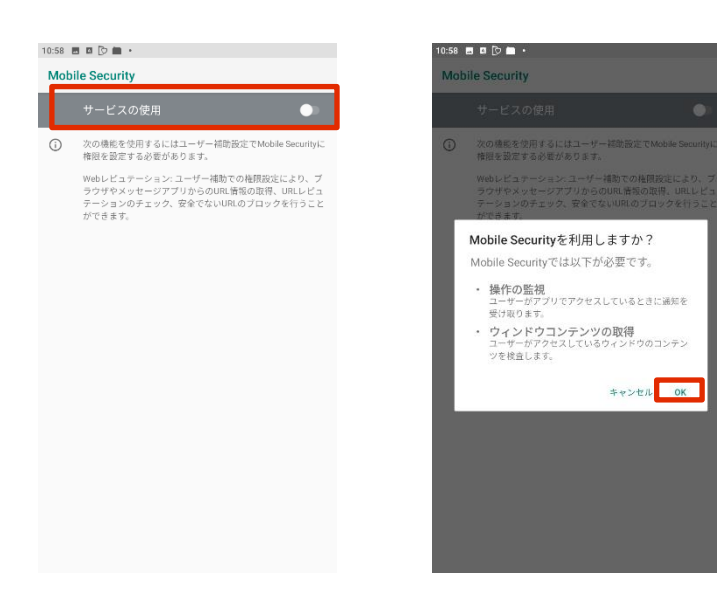

エージェントのインストール

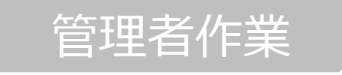

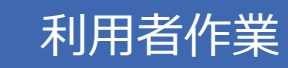

15. デバイスの登録が開始され、登録完了後に下記の画面が表示されたら登録は完了です。

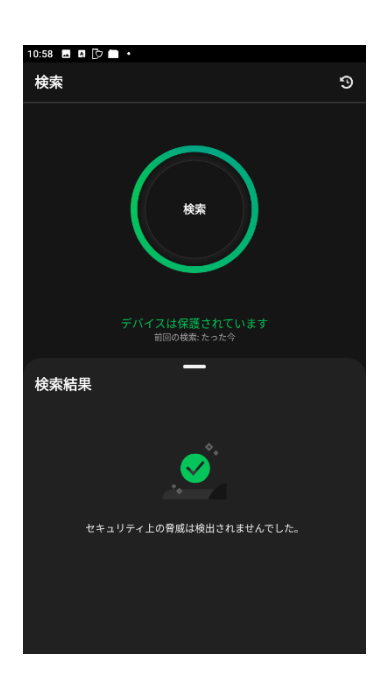

16.Androidデバイス内に下記ようなアイコンが作成されます。

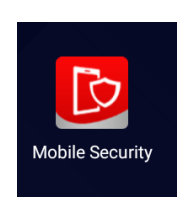